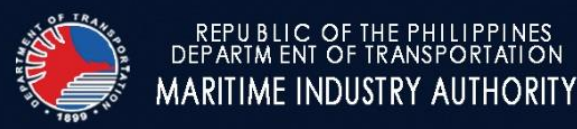

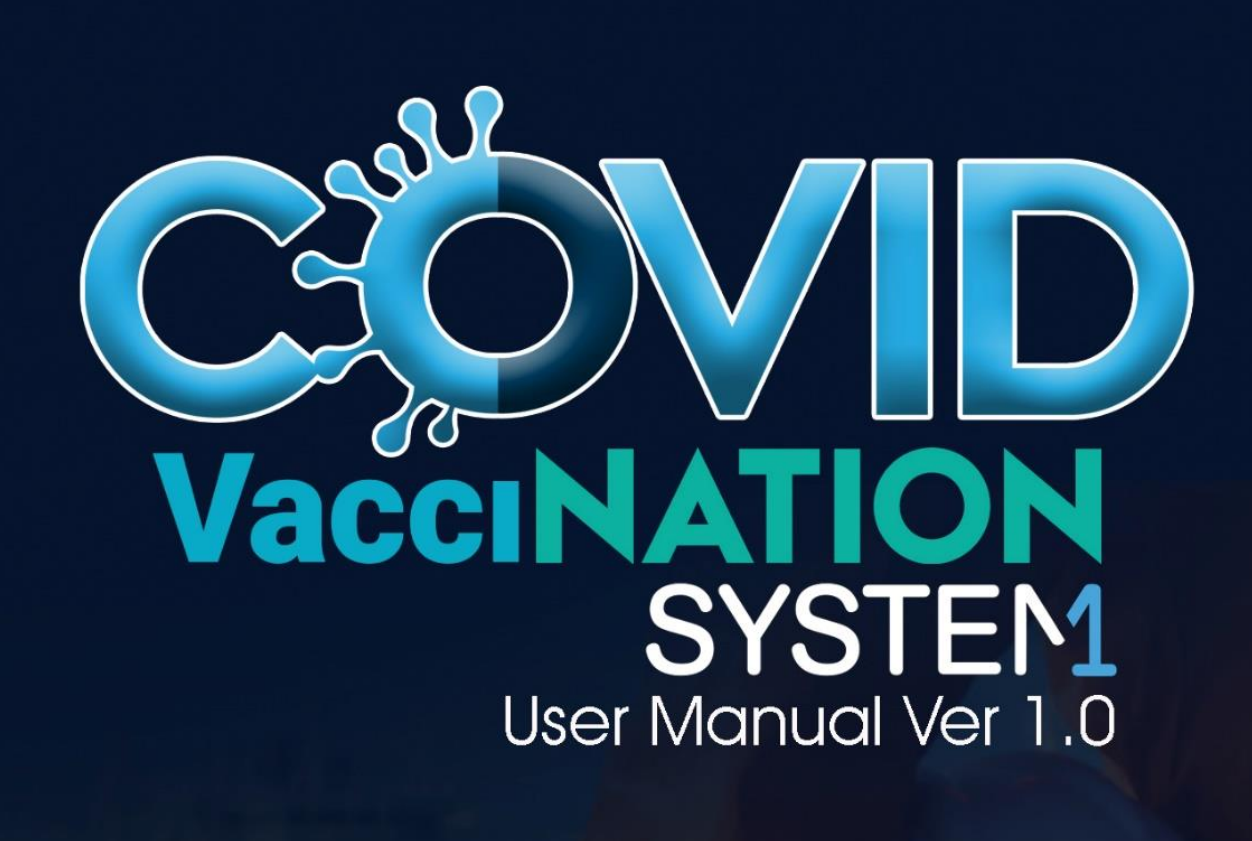

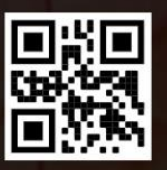

REPUBLIC OF THE PHILIPPINES DEPARTMENT OF TRANSPORTATION

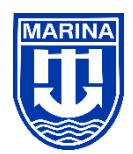

© 2021by Maritime Industry Authority All Rights Reserved. No Parts of this Manual may be reproduced in any form without written permission of the copyright owner.

# Licensed Manning Agencies and Domestic Shipping Companies PORTAL

1. Licensed Manning Agencies (LMAs) and Domestic Shipping Companies (DSCs) to send the following details to covax@mail.marina.gov.ph for the creation of your accounts.

Complete Name of Authorized Representative/s: Name of LMA/DSC: Email Address:

- 2. Wait for the email reply for User Name and Password.
- 3. Login at
- https://seafarers-covac.marina.gov.ph/manning

| Sign in to start your session          Enter Email Address         Enter Password |
|-----------------------------------------------------------------------------------|
| Enter Email Address Enter Password SIGN IN                                        |
| Enter Password                                                                    |
| SIGN IN                                                                           |
|                                                                                   |

- 4. Login using the registered email address and Password provided and click SIGN IN
- 5. On the first Login please update your password. **Profile Basic Information Change Password**

| Seafarers COVID-19 Vaccination          |                                                                                                    |                                                               |                                  |                  |
|-----------------------------------------|----------------------------------------------------------------------------------------------------|---------------------------------------------------------------|----------------------------------|------------------|
| Manning2<br>Indumpingmail marina gos ph | DASHBOARD<br>TOTAL SEAFARERS<br>7922                                                                                          | For Vaccination<br>5342                                       | Fully Vaccinated                 | First Dose<br>31 |
| Dashboard                               | PROFILE                                                                                                    |                                                               |                                  |                  |
| n synnu (SU 30000 S                     | Basic Information          Name:         Email Address:         Manning Agency         Date Created:         Change Password: | Name of the Authorized<br>Sample_email@mail.m<br>July 26.2021 | d Representative<br>arina.gov.ph |                  |
| © MARINA 2021<br>Marelon: 1.0.0         |                                                                                                    |                                                               |                                  |                  |

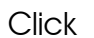

Update Password

#### Enter New Password

| Password  |         |  |
|-----------|---------|--|
| Contirm P | assword |  |
| Confirm F | assword |  |

Click **Save** after updating the password.

6. To view Registered Seafarer's. Click on the **Main Navigation – Registered Seafarer's.** Located on the left side area

| Seafarers COVID-19 Vaccination                              |                  |                                                                                               |
|-------------------------------------------------------------|------------------|-----------------------------------------------------------------------------------------------|
| User                                                        | DASHBOARD        |                                                                                               |
| RICHARD<br>Isolompitgemail.marina.gov.ph<br>MAIN NAVIGATION | TOTAL SEAFARERS  | Not Vaccinated         Fully Vaccinated         First Dose           25         25         23 |
| Dashboard                                                   | PROFILE          |                                                                                               |
| Registered Seafarer's                                       | Basic Informat   | tion                                                                                          |
| $\sim$                                                      | Name:            | James O. Band                                                                                 |
|                                                             | Email Address:   | james_bond@gmail.com                                                                          |
|                                                             | Manning Agency   | Solstad Offshore Crewing Services Philippines, Inc                                            |
|                                                             | Date Created:    | July 19,2021                                                                                  |
|                                                             | Change Password: | Update Password                                                                               |
|                                                             |                  |                                                                                               |

## 7. Seafarer's View

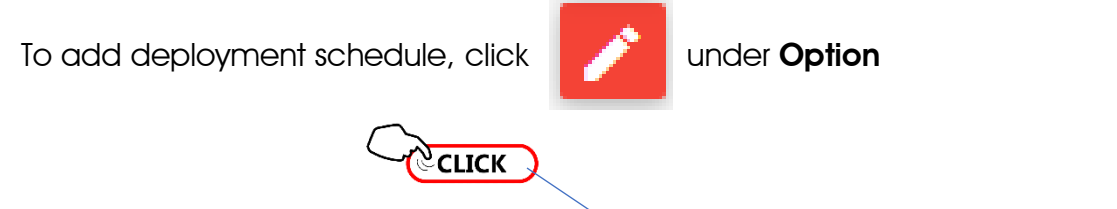

| Seafarers COVID-19 Vaccination    |                  |                     |             |                |              |        |        |            |                   |         |                  |
|-----------------------------------|------------------|---------------------|-------------|----------------|--------------|--------|--------|------------|-------------------|---------|------------------|
| Jser                              |                  |                     |             |                |              |        |        |            |                   |         |                  |
| HARD<br>mpit@mail.marina.gov.ph 🗸 | View Seafarer's  |                     |             |                |              |        |        |            |                   |         |                  |
| AIN NAVIGATION                    | Сору             | CSV Exce            | l PDF Print |                |              |        |        |            |                   | Search: |                  |
| Dashboard                         | ID <sub>11</sub> | Status              | First Name  | Middle<br>Name | Last<br>Name | Suffix | Gender | Deployment | SRN<br>Number     | Option  | Vaccination Card |
| gistered Seafarer's               | 10               | Fully<br>Vaccinated | James       | Olsen          | Bond         |        | Male   |            | 8507170011        | -       | View Documents   |
|                                   | 12               | Fully<br>Vaccinated | Pedro       | Gil            | Paz          |        | Male   |            | SRN<br>7001080023 | ē<br>/  | View Documents   |
|                                   | 13               | Not<br>Vaccinated   | Juan        | Rizal          | Bonifacio    |        | Female |            | C1477454          | •       | View Documents   |

Using the drop down button choose the Deployment Schedule 30, 60 or 90

|                                         |                                    |               |                | Dep          | loyment           |               |                          | ×            |             |
|-----------------------------------------|------------------------------------|---------------|----------------|--------------|-------------------|---------------|--------------------------|--------------|-------------|
|                                         | Not                                | hing selected |                | Dep          | oloyment          |               |                          | •            |             |
|                                         |                                    |               |                |              |                   |               |                          |              |             |
|                                         |                                    |               |                |              |                   |               |                          | Submit       |             |
|                                         |                                    |               |                | Dep          | loyment           |               |                          | ×            |             |
|                                         |                                    |               |                | Dep          | oloyment          |               |                          |              |             |
|                                         | 30                                 |               |                |              |                   |               |                          |              |             |
|                                         | 60<br>90                           |               |                |              |                   |               |                          |              |             |
|                                         |                                    |               |                |              |                   |               |                          |              |             |
| Then click Subm                         | iit once                           | e finish.     |                |              |                   |               |                          |              |             |
| 8. Seafarer's V                         | iew                                |               |                |              |                   |               |                          |              |             |
| To print <b>Health Forr</b>             | n                                  |               |                |              |                   |               |                          |              |             |
|                                         | Cr                                 |               |                |              |                   |               |                          |              |             |
| Seafarers COVID-19 Vaccination          |                                    |               |                |              |                   |               |                          |              |             |
| RicHARD<br>Isdumpitgemail.marina.gov.ph |                                    |               |                |              | View Seafare      | ('S           |                          |              | ⊙           |
| MAIN NAVIGATION                         | Copy CSV Ex                        | cel PDF Print |                |              |                   |               |                          | Search:      |             |
| Dashboard<br>Registered Seafarer's      | ID Status 1<br>10 Fully Vaccinated | First Name    | Middle<br>Name | Last<br>Name | Suffix Ge<br>Male | nder Deployme | ent Number<br>8507170011 | Option Vacci | nation Card |
|                                         | 12 Fully<br>Vaccinated             | Pedro         | Gil            | Paz          | Male              |               | SRN<br>7001080023        | tiev         | v Documents |
|                                         | 13 Not<br>Vaccinated               | Juan          | Rizəl          | Bonifacio    | Fema              | ale           | C1477454                 | ē View       | v Documents |

| Sediarer's COVI                                             | D-19 Vaccination                       | I Keco       | <u>ra</u>     |                |
|-------------------------------------------------------------|----------------------------------------|--------------|---------------|----------------|
| Last Name                                                   | First Name                             | Mid          | dle Name      | e Suffix       |
| Bond                                                        | James                                  |              | Olsen         |                |
| Vaccination Site                                            | Mobile Num                             | ber          | SR            | N Number       |
|                                                             | 0915260813                             | 5            | 85            | 507170011      |
| Gender                                                      | Civil Statu                            | Civil Status |               | ail Address    |
| Male                                                        | Married                                |              | james_l       | bond@gmail.com |
|                                                             | Home Addre                             | ess          | -             | om             |
| brgy san roque , ml quez                                    | on st brgy san roque vict              | oria lagur   | a             |                |
| Have you (or any family mer<br>COVID-19 in the past three ( | nber/s) been diagnosed with 3) months? | or tested p  | ositive for   | Yes            |
| Do you or have you the follow                               | ving symptoms in the past 14           | days?        |               | No             |
| Fever of greater than 37.5°                                 | c                                      |              |               | No             |
| Do you or have you had any past 14 days?                    | "flu-like" symptoms, such as           | cough or cl  | nills, in the | No             |
| past 14 days:                                               |                                        |              |               |                |

## 9. Seafarer's View

To view uploaded COVID Vaccination Card

|                                 |      | -6                  |              |                |              |         |          |            |                   |          |                  |
|---------------------------------|------|---------------------|--------------|----------------|--------------|---------|----------|------------|-------------------|----------|------------------|
| afarers COVID-19 Vaccination    |      |                     |              |                |              |         |          |            |                   |          |                  |
| -                               |      |                     |              |                |              |         |          |            |                   |          |                  |
| ARD<br>pit@mail.marina.gov.ph 🗸 |      |                     |              |                |              | View Se | afarer's |            |                   |          |                  |
| NAVIGATION                      | Сору | CSV Exc             | el PDF Print |                |              |         |          |            |                   | Search:  |                  |
| hboard                          | ID.  | Status              | First Name   | Middle<br>Name | Last<br>Name | Suffix  | Gender   | Deployment | SRN<br>Number     | Cation   | Vaccination Card |
| stered Seafarer's               | 10   | Fully<br>Vaccinated | James        | Olsen          | Bond         | 41      | Male     | 41         | 8507170011        | <b>∂</b> | View Documents   |
|                                 | 12   | Fully<br>Vaccinated | Pedro        | Gil            | Paz          |         | Male     |            | SRN<br>7001080023 | <b>e</b> | View Documents   |
|                                 | 13   | Not<br>Vaccinated   | Juan         | Rizal          | Bonifacio    |         | Female   |            | C1477454          | 8        | View Documents   |

# Seafarer's Vaccination PORTAL

1. Visit marina.gov.ph

Click the tab

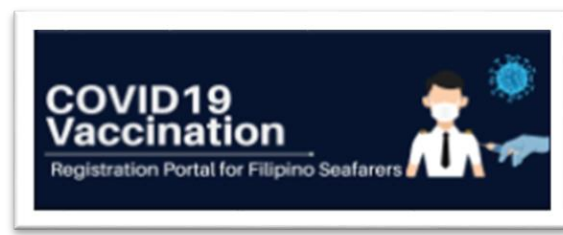

# And click I Agree to conform with the MARINA Data Privacy Statement

#### Data Privacy Statement

I understand and concur that by clicking the "I Agree to the Privacy Notice and Give my Consent", I confirm that I freely and voluntarily give consent to the collection and processing of my data, which may include personal information and/or sensitive information set out in this registration and application possessed by the Maritime Industry Authority (MARINA) for the following purposes: (a) Online COVID-19 Vaccine Profile: (b) Vaccine Program purposes; and (c) Any other vaccine activities necessary for efficient implementation of the vaccine program of the National Government.

I also confirm that I have read the Privacy Notice and give my full consent to Maritime Industry Authority (MARINA) and its affiliates as well as its partners and service providers, if any, to collect, store, access and/or process any personal data I may provide herein, such as but not limited to my name, birthdate, age, civil status, email address, applicant classification, contact number, address, gender, personal health information and Seafarer's Reference Number (SRN)/Seaman's Book Number for the period allowed under the applicable law and regulations for the MARINA's COVID-19 Vaccines Rollout Plan. I also acknowledge that the collection and processing of my personal data is necessary for such purpose. .

I am aware of my right to be informed, to access, to object, to erasure or blocking, to damages, to file a complaint, to rectify and to data portability, and I understand that there are procedures, conditions and exceptions to be complied with in order to exercise or invoke such rights.

close

**Agree** 

2. To proceed with the Seafarer's Registration

|        | l<br>CC<br>F        | Filipino Seat<br>OVID19 Vaco<br>Registration | farers<br>cination<br>Portal |  |
|--------|---------------------|----------------------------------------------|------------------------------|--|
|        |                     | Sign in to start your se                     | ession                       |  |
|        | ÷                   | Enter Email Address                          |                              |  |
|        | e                   | Enter Password                               |                              |  |
|        |                     |                                              | SIGN IN                      |  |
|        | Regi                | ster Now!                                    | Verification                 |  |
|        |                     |                                              |                              |  |
| To reg | ister new account ( | click Register Now!                          |                              |  |

Fill up all data fields and click the **Terms of Usage of this Portal**.

And then click **SIGN UP** 

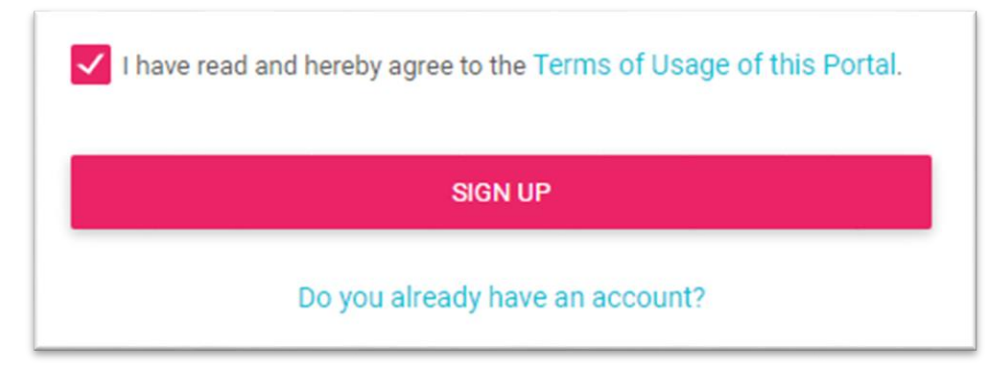

3. To sign in go to: <u>https://seafarers-covac.marina.gov.ph/seafarers/index.php</u>

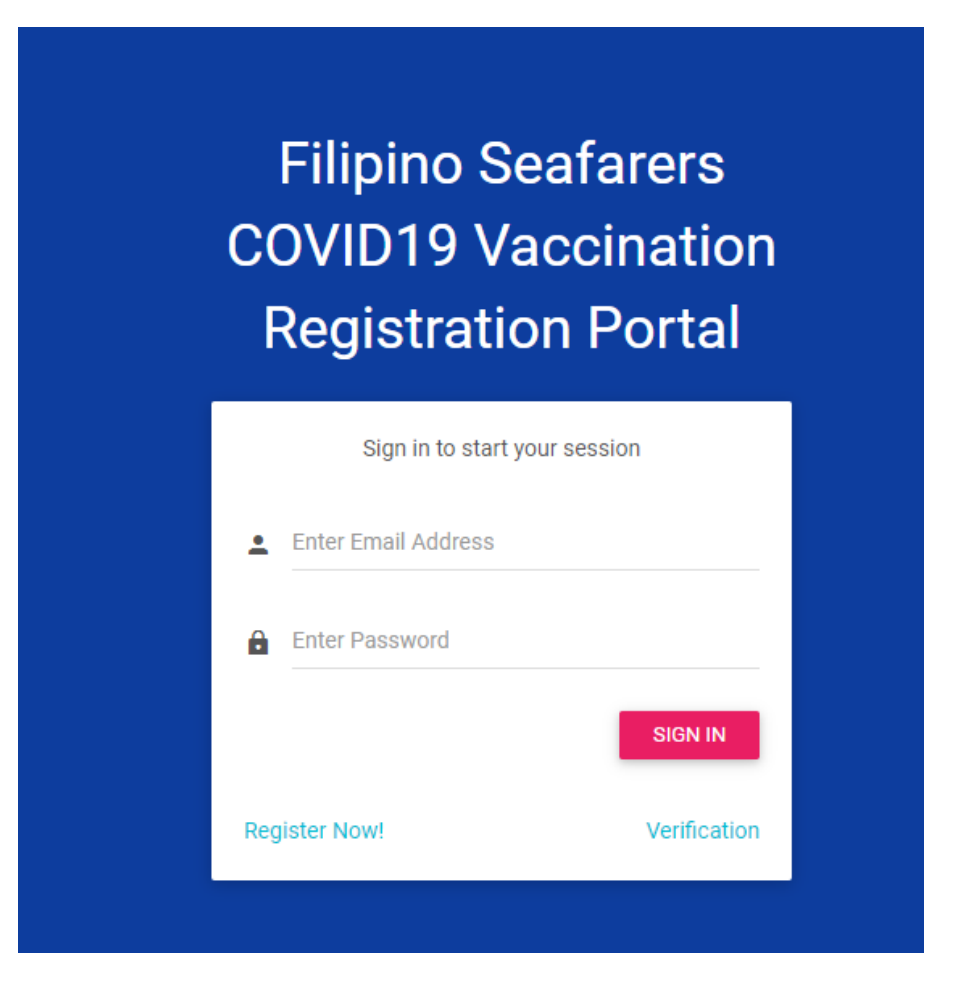

4. Enter the registered email address and enter the password. Then click SIGN IN

### 5. Seafarer's Portal

| Seafarers COVID-19 Vaccination                        |                                                  |                                |
|-------------------------------------------------------|--------------------------------------------------|--------------------------------|
| PUser<br>Joseph Victor<br>Ivrogeneratogimarina.gov.ph | PROFILE                                          | Create Health Form             |
| MAIN NAVIGATION                                       | <b>Basic Information</b>                         | Update Info                    |
| Dashboard                                             | Name:                                            | Joseph Victor Sabijon Generato |
| Health Form                                           | Gender:                                          | Male                           |
| Seafarer Record                                       | Birth Date:                                      | 1970/01/01                     |
|                                                       | Civil Status:                                    |                                |
|                                                       | Email Address:                                   | jvsgenerato@marina.gov.ph      |
|                                                       | Home Addess                                      | ·                              |
|                                                       | Manning Agency                                   |                                |
|                                                       | Vaccination Site                                 |                                |
|                                                       | Upload COVID19 Vaccination card if<br>Vaccinated | Upload File                    |
|                                                       |                                                  |                                |

6. To update Seafarer's Basic Information click

Update Info

| Joseph Victor    | 22/09/1977                                         |    |
|------------------|----------------------------------------------------|----|
| Middle Name      | Gender                                             |    |
| Sabijon          | Male                                               | •  |
| Last Name        | Seafarers Reference No (SRN)                       |    |
| Generato         | 1234567890                                         |    |
| Suffix           | Manning Agency                                     |    |
| Nothing selected | Solstad Offshore Crewing Services Philippines, Inc | •  |
| Civil Status     | Mobile Number                                      |    |
| Married          | • 09688527987                                      | \$ |
| Home Address     | Street Address/ Barangay                           |    |
|                  |                                                    | Sa |

7. To create a Health Form click the the Seafarer's Profile.

Create Health Form

located on the upper right of

| Vaccination Site                       | Allergy | Disease/Illness | Medical History | Waiver |   |
|----------------------------------------|---------|-----------------|-----------------|--------|---|
| re you Vaccinated?<br>Nothing selected |         |                 |                 |        | • |
| othing selected                        |         |                 |                 |        | • |

Fill up all data fields in the Health Form

Click I Understand and Agree on the Waiver

| PERMISSION TO SHA      | Allergy        | ATION AND CONSE      | Medical History        | Waiver            | COVID-19 |     |
|------------------------|----------------|----------------------|------------------------|-------------------|----------|-----|
| I have voluntarily pro | vided inform   | ation to the Maritim | e Industry Authority r | egarding my infor | mation.  |     |
| l agree to be vaccina  | ted against C  | OVID-19.             |                        |                   |          |     |
| Maritime Industry Au   | thority is not | responsible for any  | possible side effects  | I may experience  | 2.       |     |
|                        |                |                      | Submit Form            |                   |          |     |
|                        |                |                      |                        |                   |          | Nex |

8. To upload File for vaccination Card click.

| Upload Vaccination Card Choose File No file chosen                                   | Upload |
|--------------------------------------------------------------------------------------|--------|
| nen click <b>Choose File</b> Then select the Vaccination Card picture and then click | Upload |

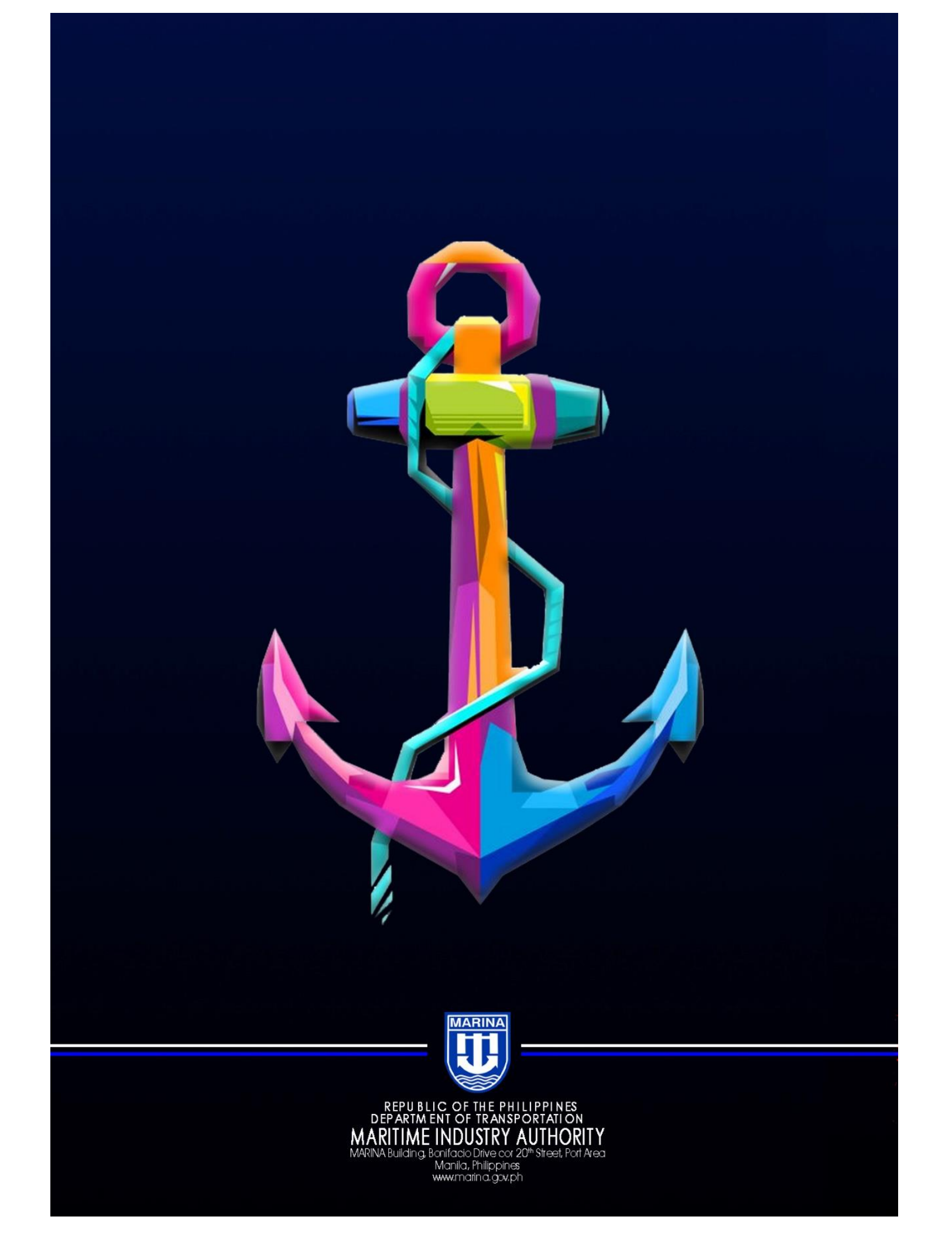